## Οδηγίες για εγγραφή στην Ηλεκτρονική Πλατφόρμα της Υπηρεσίας Θήρας και Πανίδας

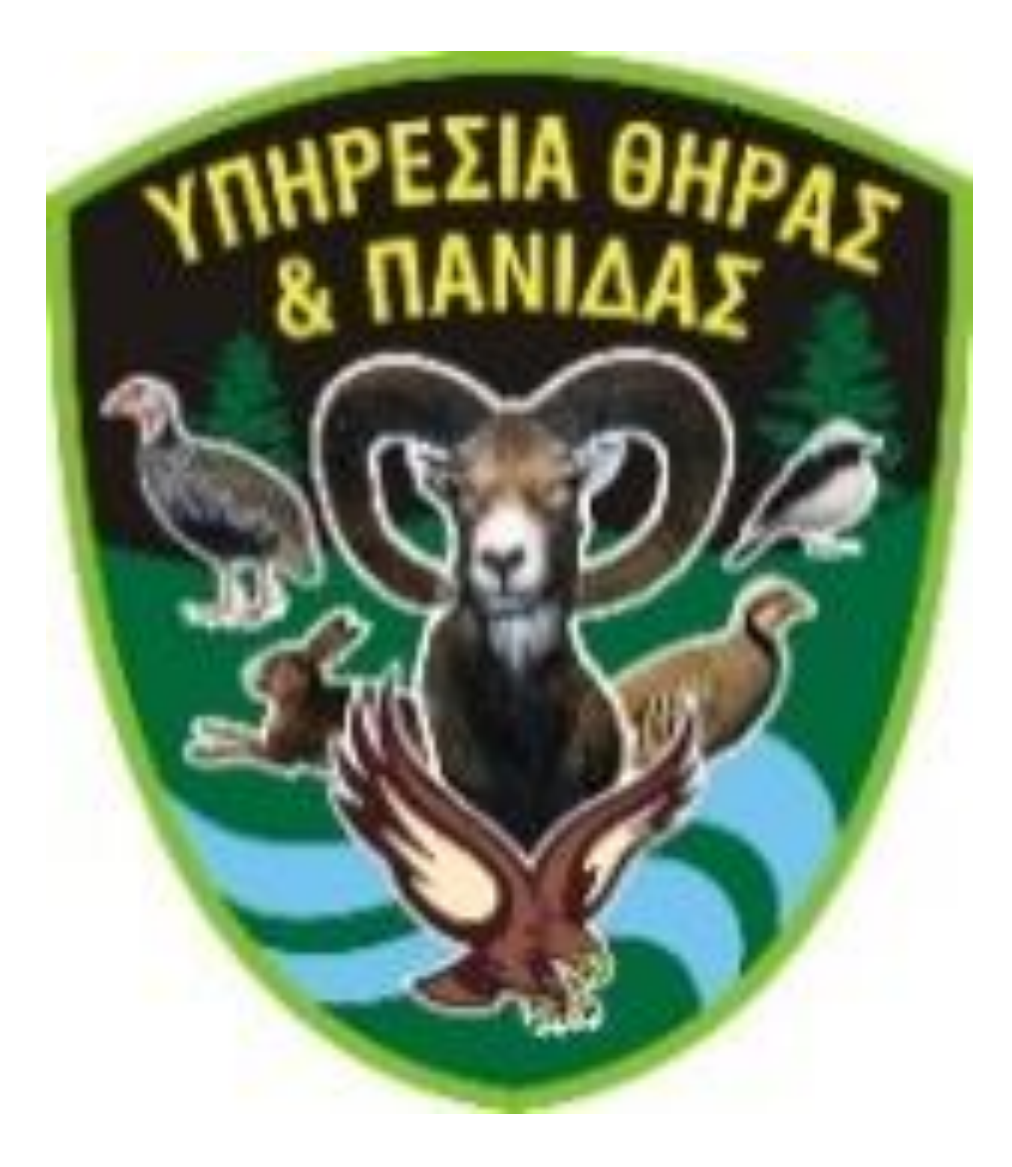

Για εγγραφή στο σύστημα θα χρειαστεί να έχετε email και κινητό τηλέφωνο. Για ευκολία σας είναι καλύτερα να κάνετε τη διαδικασία από τη συσκευή που λαμβάνετε τα email σας π.χ - ηλεκτρονικός υπολογιστής (computer laptop) ή έξυπνο κινητό τηλέφωνο (smart phone) ή ταμπλέτα (tablet).

Στην περίπτωση που δεν έχετε λογαριασμό ηλεκτρονικής διεύθυνσης (email) μπορείτε να δημιουργήσετε δωρεάν στις ακόλουθες διευθύνσεις ή σε οποιονδήποτε άλλο παροχέα της αρεσκείας σας, (ενδεικτικά φαίνονται πιο κάτω συγκεκριμένοι παροχείς).

- 1. https://gmail.com
- 2. <u>https://outlook.com</u>
- 3. https://mail.yahoo.com

Η εγγραφή σας γίνεται από την Ιστοσελίδα https://gws.moi.gov.cy. Όταν θα μπείτε στην ιστοσελίδα αυτή θα δείτε την πιο κάτω εικόνα. Για να αρχίσετε τη διαδικασία εγγραφής θα πρέπει να πατήσετε στο σημείο που γραφεί «Εάν δεν είστε χρήστης πατήστε εδώ για την έναρξη της διαδικασίας δημιουργίας νέου λογαριασμού».

|                                       | 💱 Υπηρεσία Θήρας και Πανίδας                                                                                 |       |
|---------------------------------------|----------------------------------------------------------------------------------------------------|-------|
| Ιστοσελίδα: https://gws.moi.gov.cy    | ۵                                                                                                    |       |
| Πρώτη φορά στο σύστημα να πατήσει εδώ | Καλωσορίσατε στην ιστοσελίδα της Υπηρεσία Θήρας και Πανίδας<br>Υφιστάμενος Χρήστης                           |       |
|                                       |                                                                                                    |       |
|                                       | ΣΥΝΔΕΣΗ                                                                                                    |       |
| ALL ST                                | Δεν έχω λογαριασμό στι σύστημα                                                                               |       |
|                                       | Εάν δεν είσαστε υφιστάμενος χρήστης πατήστε εδώ για την έναρξη της διαδικασίας δημιουργίας νέου λογαριασμού. |       |
|                                       | Οτ Έχω ξεχάσει τον κωδικό μου                                                                                |       |
|                                       | Εάν έχετε ξεχάσει τον κωδικό σας πατήστε εδώ για την έναρξη της διαδίκασίας επανάκτησης του κωδικού σας.     |       |
|                                       |                                                                                                    |       |
|                                       |                                                                                                    |       |
|                                       | Όροι και Προϋποθέσεις Δήλωση Προστασίας Προσωπικών Δεδομένων Επικοι                                          | νωνία |

Ακολούθως θα εμφανιστεί η πιο κάτω εικόνα στην οθόνη σας.

|                                         | Υπηρεσία Θήρας και Πανίδας                                                                                                    |                                          |
|-----------------------------------------|----------------------------------------------------------------------------------------------------|------------------------------------------|
| Αφου καταχωρήσει όλα τα δεδομένα στη σε | ιλίδα να πατήσει εγγραφή 🚯                                                                                                    |                                          |
|                                         | Δημιουργία λογαριασμού στο σύστημ                                                                                                    | α                                        |
|                                         | Ηλεκτρονική Διεύθυνση                                                                                                    |                                          |
|                                         | Αριθμός κινητού τηλεφώνου                                                                                                    |                                          |
|                                         | τωδικός                                                                                                    |                                          |
|                                         | Επιβεβαίωση κωδικού                                                                                                    |                                          |
|                                         | Ο ο κωδικώς πρόσβασης στα σύστημα πρέπτο να συμπεριλαμιβένει το λιγότερο 8 χαρακτήρες<br>αριθμό, ένα σύμβολο και δύο γράμματα από τα αποία το ένα να είναι κεφαλαίο.<br>Παράδετημα: 55558a.A.Ν                                                                                                    | ς και να αποτελείται τουλάχιστο από έναν |
|                                         | <ul> <li>Έχω δαβάσει και αποδέχομαι τους Όρους και Προϋποθέσεις αυτού του ιστότοπου</li> <li>Δεν είψαι ρομπότ</li> <li>Δείν είψαι τομάτος το μάλα το μάλα</li></ul> |                                          |
|                                         | ЕГГРАФН                                                                                                    |                                          |
| Πατώντας εγγραφή θα μεταφερθείτε στην   | ν επόμενη σελίδα για σύνδεση με το σύστημ                                                                                                    | α                                        |
|                                         | 🔒 Σύνδεση στο σύστημα                                                                                                    |                                          |
|                                         | Έχω λογαριασμό στο σύστημα και επιθυμώ να συνδεθώ τώρα.                                                                                                    |                                          |

Στην νέα οθόνη αναγράφονται τα πιο κάτω τα οποία θα πρέπει να συμπληρωθούν σύμφωνα με τις πιο κάτω οδηγίες:

- 1. Ηλεκτρονική Διεύθυνση:
- 2. Αριθμός κινητού τηλεφώνου:
- 3. Κωδικός:
- 4. Επιβεβαίωση κωδικού:
- 5. Έχω διαβάσει και αποδέχομαι τους όρους και Προϋποθέσεις αυτού του ιστότοπου.
- 6. Δεν είμαι ρομπότ.
- 7. Εγγραφή.

Πρώτο: Καταχωρείστε την ηλεκτρονική σας διεύθυνση (email).

Δεύτερο: Καταχωρείστε τον αριθμό του κινητού τηλεφώνου σας.

Τρίτο: Καταχωρείστε ένα κωδικό ο οποίος να συμπεριλαμβάνει το λιγότερο 8 χαρακτήρες με τουλάχιστο ένα αριθμό, ένα σύμβολο και δύο γράμματα από τα οποία το ένα να είναι κεφαλαίο. Π.Χ: 55555ααΑΑ!. Τον κωδικό τον ξαναγράφετε στο σημείο που γράφει: «Επιβεβαίωση κωδικού».

## <u>Προσοχή:</u> Τόσο την ηλεκτρονική σας διεύθυνση (email), όσο και τον κωδικό σας, θα πρέπει να τον αποστηθίσετε ή αν δεν θα μπορείτε να τα θυμάστε, γράψετε τα κάπου που να γνωρίζετε μόνο εσείς ή ακόμα να τα φωτογραφήσετε, διότι είναι τα κύρια στοιχεία που θα χρησιμοποιείτε στο μέλλον για έκδοση αδειών που σχετίζονται με το Κυνήγι.

Τέταρτο: Πατήστε στο κουτάκι δίπλα από την πρόταση «Έχω διαβάσει και αποδέχομαι τους όρους και προϋποθέσεις αυτού του ιστότοπου» για να εμφανιστεί το σημείο √.

Πέμπτο: Πατήστε στο κουτάκι δίπλα από την πρόταση «Δεν είμαι ρομπότ» για να εμφανιστεί το σημείο √: Στην συνέχεια βάζω √ στα τετράγωνα (εικόνες) που μου ζητά το

σύστημα να επιλέξω. Ακολούθως πατώ (κλικ). Αν έχω επιλέξει τα σωστά τετράγωνα, τότε στο τετράγωνο δίπλα από την πρόταση «Δεν είμαι ρομπότ», εμφανίζεται το σύμβολό √.

**Προσοχή:** Ο λόγος που ζητά το πέμπτο πιο πάνω είναι για προστασία, α) των προσωπικών σας δεδομένων και β) από κακόβουλες ενέργειες.

Έκτο: Μετά την εμφάνιση του συμβόλου √, Πατήστε το σημείο που γράφει «Εγγραφή».

|                                         | 💱 Υπηρεσία Θήρας και Πανίδας                                                                                 |       |
|-----------------------------------------|----------------------------------------------------------------------------------------------------|-------|
| Καταχωρούμε τα δεδομένα και πατούμε σύν | δεση                                                                                                    |       |
|                                         | Καλωσορίσατε στην ιστοσελίδα της Υπηρεσία Θήρας και Πανίδας<br>Υφιστάμενος Χρήστης                           |       |
|                                         | Τιλεκτρονική Διεύθυνση<br>Φ. δικός                                                                           |       |
|                                         | ΣΥΝΔΕΣΗ                                                                                                    |       |
| Αφού πατήσουμε σύνδεση θα μεταφερθούμ   | ε στην αρχική σελίδα (Dashboard)                                                                             |       |
|                                         | Δεν έχω λογαριασμό στο σύστημα                                                                               |       |
|                                         | Εάν δεν είσαστε υφιστάμενος χρήστης πατήστε εδώ για την έναρξη της διαδικασίας δημιουργίας νέου λογαριασμού. |       |
|                                         | Έχω ξεχάσει τον κωδικό μου                                                                                   |       |
|                                         | Εάν έχετε ξεχάσει τον κωδικό σας πατήστε εδώ για την έναρξη της διαδικασίας επανάκτησης του κωδικού σας.     |       |
|                                         |                                                                                                    |       |
|                                         | Όροι και Προϋποθέσεις Δήλωση Προστασίας Προσωπικών Δεδομένων Επικα                                           | νωνία |

Πατώντας «Εγγραφή» θα εμφανιστεί νέα σελίδα (φαίνεται πιο κάτω):

Πρώτο: Στο σημείο που γραφεί «Ηλεκτρονική Διεύθυνση» γράφετε την ίδια ηλεκτρονική σας διεύθυνση (email) την οποία γράψατε στο προηγούμενο στάδιο.

Δεύτερο: Στο σημείο που γραφεί «Κωδικός» γράφετε τον ίδιο κωδικό που γράψατε στο προηγούμενο στάδιο.

Τρίτο: Πατήστε το σημείο που γράφει «Σύνδεση»

Πατώντας σύνδεση θα εμφανιστεί νέα σελίδα (φαίνεται πιο κάτω):

| NIKA 🤌 🛛 |                                                                                                    | Θήρας και Πανίδας                                                                                                    | Υπηρεσία Θι | ≡×                                                                                                    |            |
|----------|----------------------------------------------------------------------------------------------------|----------------------------------------------------------------------------------------------------|-------------|----------------------------------------------------------------------------------------------------|------------|
|          |                                                                                                    | - Επιλέγω προφίλ                                                                                                    | Deshboard   | hboard                                                                                                    | <b>•</b>   |
|          |                                                                                                    |                                                                                                    |             | φίλ                                                                                                    | <b>E</b> 1 |
|          |                                                                                                    | Προσωπικά Στοιχεία                                                                                                    |             | ικας Ειδοποιήσεων                                                                                                    | <b></b>    |
|          | άσεις τα προσωτικά σας στοινεία πατώνσας εδώ                                                                                                    | <ol> <li>Για να ολοκληρούματε την εννοαφή αας στο σύστημα</li> </ol>                                                                                                    |             | ικας Ανακοινώσεων                                                                                                    |            |
|          | וסבוב ום האסטשווגם טעג טוטאנום המושיותג נטש.                                                                                                    |                                                                                                    |             | ρωμές Χρήστη                                                                                                    |            |
|          | Ανακοινώσεις                                                                                                    | Ειδοποιήσεις                                                                                                    |             | σεις Επαλήθευση                                                                                                    | =, /       |
|          | title_el_1                                                                                                    | 29/09/2002                                                                                                    |             | ση Παρακολούθη                                                                                                    | <b>•</b>   |
|          |                                                                                                    |                                                                                                    |             | ση Εγγραφής Κυν                                                                                                    | -          |
|          | content_el_1                                                                                                    | Notification 1002                                                                                                    |             | ρωμές                                                                                                    |            |
|          | title_el_2                                                                                                    |                                                                                                    |             | κοινώσεις 🗸 🗸                                                                                                    | ō /        |
|          | 01/02/2000                                                                                                    | 20/09/2002                                                                                                    |             | στες 🗸 🗸                                                                                                    |            |
|          | content_el_2                                                                                                    | Notification 1001                                                                                                    |             | σωπα 🗸 🗸                                                                                                    | T I        |
|          |                                                                                                    |                                                                                                    |             | σεις Επαλήθευση 🗸                                                                                                    | =, /       |
|          | title_el_3<br>01/02/2000                                                                                                    | 06/04/1997                                                                                                    |             | σεις Εγγραφής Κυ 🗸                                                                                                    | =, /       |
|          | content_el_3                                                                                                    | Notification 1000                                                                                                    |             | σεις Παρακολούθ 🗸                                                                                                    | =, /       |
|          |                                                                                                    |                                                                                                    |             | ήματα Εκπαίδευσ 🗸                                                                                                    |            |
|          | Παρουσίαση όλων των ανακοινώσεων                                                                                                    | Παρουσίαση όλων των ειδοποιήσεων                                                                                                    |             |                                                                                                    |            |
|          |                                                                                                    |                                                                                                    |             |                                                                                                    |            |
|          |                                                                                                    |                                                                                                    |             |                                                                                                    |            |
|          | ήσετε τα προσωπικά σας στοιχεία πατώντας εδώ.<br>Avaκοινώσεις<br>wite_eL1<br>or/o2/2000<br>content_eL1<br>wite_eL2<br>or/o2/2000<br>content_eL2<br>wite_eL3<br>or/o2/2000<br>content_eL3<br>Dapaadoon όλων των ανακοινώσεων | Ο         Γία να ολοκληρώσετε την εγγραφή σας στο σύστημα           Ειδοποιήσεις         29/09/2002           Νοtification 1002         28/09/2002           Νοtification 1001         28/09/2002           Νοtification 1001         06/04/1997           Νοtification 1000         Παρουσίαση όλων των ειδοποιήσεων |             | ρωμές Χρήστη<br>σεις Επαλήθευση<br>ση Παρακολούθη<br>ση Εγγραφής Κυν<br>νωμές<br>κοινώσεις<br>στες<br>σωπα<br>σεις Επαλήθευση<br>σεις Εγγραφής Κυ<br>σεις Παρακολούθ<br>ήματα Εκπαίδευσ | 日(         |

Στην νέα σελίδα πατήστε στο σημείο που γράφει «Προφίλ». Πατώντας στο σημείο «Προφίλ», θα εμφανιστεί νέα σελίδα (φαίνεται πιο κάτω):

| ≡×                                    | 💱 Υπηρεσία Θήρας και Πανίδας 🌐 Ελλι+ΙΝΙΚΑ                                                               | Р 🔮 |
|---------------------------------------|----------------------------------------------------------------------------------------------------|-----|
| 🏫 Dashboard                           | Προφίλ                                                                                                  |     |
| 🔁 Προφίλ                              |                                                                                                    |     |
| 🛕 Πίνακας Ειδοποιήσεων                | Erro 0                                                                                                  |     |
| 📋 Πίνακας Ανακοινώσεων                | Προφιλ                                                                                                  |     |
| 🛛 Πληρωμές Χρήστη                     | HAccrown Juckewan<br>user1003@vavel.com.cy                                                              |     |
| ≡γ Αιτήσεις Επαλήθευση                | Αριθυάς κνητού τη Κφάνου<br>+35799123456                                                                |     |
| 📔 Αίτηση Παρακολούθη                  | Γλώσσα Προτίμησης                                                                                       | .,  |
| 📔 Αίτηση Εγγραφής Κυν                 | Eλληνικά 🔿 English 💿 Για επαλήθευση του email πατήστε εδ                                                | ώ   |
| Πληρωμές                              | ΑΠΟΘΗΚΕΥΣΕ                                                                                              |     |
| δ Ανακοινώσεις 🗸 🗸                    |                                                                                                    |     |
| 🚜 Χρήστες 🗸 🗸                         | Η ηλεκτρονική σας διεύθυνση δεν είναι επιβεμέωμένη. Εάν<br>επιθυμείτε να την επιβεβαιώσετε πατήστε εδώ. |     |
| 🕇 Πρόσωπα 🗸 🗸                         |                                                                                                    |     |
| ≡γ Αιτήσεις Επαλήθευση γ              | Ο αριθμός τηλεφώνου σας δεν είναι επιβεβαιωμένος. Εάν                                                   |     |
| Ξ <sub>✔</sub> Αιτήσεις Εγγραφής Κυ ✔ | υ επιθυμείτε να τον επιβεβαιώσετε πατήστε εδώ.                                                          |     |
| Ξ <sub>✔</sub> Αιτήσεις Παρακολούθ ✔  |                                                                                                    |     |
| 🕒 Μαθήματα Εκπαίδευσ 🗸                | ο Εάν επιθυμείτε να αλλάξετε τον κωδικό σας πατήστε εδώ.                                                |     |
|                                       |                                                                                                    |     |

**Προσοχή:** Ο λόγος που ζητά την επιβεβαίωση της ηλεκτρονικής σας διεύθυνσης και επαλήθευσης του τηλεφώνου σας είναι για προστασία, α) των προσωπικών σας δεδομένων και β) από κακόβουλες ενέργειες.

Στην νέα σελίδα που θα εμφανιστεί (φαίνεται πιο πάνω), πατάτε στο σημείο που γράφει: «Η ηλεκτρονική σας διεύθυνση δεν είναι επιβεβαιωμένη. Εάν επιθυμείτε να την επιβεβαιώσετε πατήστε εδώ». Πατώντας στο σημείο αυτό, θα εμφανιστεί νέα σελίδα (φαίνεται πιο κάτω): Στην νέα σελίδα θα πατήσετε στο εικονίδιο που γράφει «Αίτηση κλειδιού».

|          | j.                                                                    | ≕        | 💱 Υπηρεσία Θήρας και Πανίδας                                                                                                    | Ļ | θ |
|----------|-----------------------------------------------------------------------|----------|----------------------------------------------------------------------------------------------------|---|---|
| A        | Dashboard<br>Προφίλ                                                   |          | Προφίλ / Επιβεβαίωσης Ηλεκτρονικής Διεύθυνσης                                                                                                    |   |   |
| <b>A</b> | Πίνακας Ειδοποιήσεων<br>Πίνακας Ανακοινώσεων                          | ,        | Επιβεβαίωσης Ηλεκτρονικής Διεύθυνσης                                                                                                    |   |   |
|          | Πληρωμές Χρήστη<br>Αιτήσεις Επαλήθευση                                |          | Στην οθόνη αυτή γίνεται η επιβεβαίωση της ηλεκτρονικής σας διεύθυνσης. Πατώντας το κουμπί 'Αίτηση Κλειδιού' το σύστημα θα αποστείλει μήνυμα στη διεύθυνση 'user1003@vavel.com.cy' το οποίο συμπεριλαμβάνει οδηγίες για την ολοκλήρωση της διαδικασίας. Το σύστημα δέχεται 5 λανθασμένες προστάθειες προτού απενεργοποιήσει την διαδικασίας. |   |   |
|          | Αίτηση Παρακολούθη<br>Αίτηση Εγγραφής Κυν                             |          | ΑΙΤΗΣΗ ΚΛΕΙΔΙΟΥ                                                                                                    |   |   |
| 6        | Πληρωμές<br>Ανακοινώσεις                                              | ~        |                                                                                                    |   |   |
| ÷.       | , Χρήστες<br>Πρόσωπα                                                  | *<br>*   |                                                                                                    |   |   |
|          | <ul> <li>Αιτήσεις Επαλήθευση</li> <li>Αιτήσεις Εγγραφής Κυ</li> </ul> | *<br>*   |                                                                                                    |   |   |
| =,       | Αιτήσεις Παρακολούθ<br>Μαθήματα Εκπαίδευσ                             | <b>*</b> |                                                                                                    |   |   |
|          |                                                                       |          |                                                                                                    |   |   |
|          |                                                                       |          |                                                                                                    |   |   |

Πατώντας στο εικονίδιο που γράφει «ΑΙΤΗΣΗ ΚΛΕΙΔΙΟΥ» θα σας σταλεί στην ηλεκτρονική σας διεύθυνση (email), μήνυμα στο οποίο μεταξύ άλλων θα γράφει «Αγαπητέ, για να ολοκληρώσετε την επιβεβαίωση της ηλ. διεύθυνσης πατήστε εδώ ή αντιγράψετε το κλειδί στο αντίστοιχο πεδίο».

«Κλειδί: Π.X:chyik/\*khgdsvtuiopkjuy/\*-+ytg0/.

**Προσοχή**: Στην περίπτωση που σε μερικά λεπτά δεν λάβετε κάποιο μήνυμα, στα εισερχόμενα μηνύματα (inbox) σας, τότε να ελέγξετε και στα ανεπιθύμητα μηνύματα (trash / Junk email) σας.

**Προσοχή:** Δεν χρειάζεται να αντιγράψετε το κλειδί (τεράστιος αριθμός), ή να το θυμάστε. Για επιβεβαίωση της ηλ. διεύθυνσης σας, απλώς πατήστε στο σημείο που γράφει <u>πατήστε</u> <u>εδώ</u>.

| ≅                                                                             | 💱 Υπηρεσία Θήρας και Πανίδας 🌒 Ελληνικά 🌲 😝                                                                                                    |
|-------------------------------------------------------------------------------|----------------------------------------------------------------------------------------------------|
| <ul> <li>Dashboard</li> <li>Προφίλ</li> </ul>                                 | Προφίλ / Επιβεβαίωσης Ηλεκτρονικής Διεύθυνσης                                                                                                    |
| <ul> <li>Πίνακας Ειδοποιήσεων</li> <li>Πίνακας Ανακοινώσεων</li> </ul>        | Επιβεβαίωσης Ηλεκτρονικής Διεύθυνσης                                                                                                    |
| <ul> <li>Πληρωμές Χρήστη</li> <li>Αιτήσεις Επαλήθευση</li> </ul>              | Στην οθόνη αυτή γίνεται η επιβεβαίωση της ηλεκτρονικής σας διεύθυνσης. Πατώντας το κουμπί 'Αίτηση Κλειδιού' το σύστημα θα αποστείλει μήνυμα στη διεύθυνση 'user1003@vavel.com.cy' το οποίο συμπεριλαμβάνει οδηγίες για την ολοκλήρωση της διαδικασίας. Το σύστημα δέχεται 5 λανθασμένες προσπάθειες προτού απενεργοποιήσει την διαδικασίας.      |
| <ul> <li>Αίτηση Παρακολούθη</li> <li>Αίτηση Εγγραφής Κυν</li> </ul>           | <sup>Κλεδί Επιθεβοίωσης Μκατρονικής Διεύθυνσης</sup><br>Θα λάβετε παρόμοιο μήνυμα με το πιο κάτω<br>και πατήστε εδώ                                                                                                    |
| <ul> <li>Πληρωμές</li> <li>Ανακοινώσεις </li> </ul>                           | ΑΠΟΘΗΚΕΥΣΕ ΑΙΤΗΣΗ ΝΕΟΥ ΚΑΕΙΔΙΟΥ                                                                                                    |
| Χρήστες ·<br>Τρόσωπα ·                                                        |                                                                                                    |
| Ξ <sub>✔</sub> Αιτήσεις Επαλήθευση ✔<br>Ξ <sub>✔</sub> Αιτήσεις Εγγραφής Ku ✔ | Entiplepactudo η ηλεκτρονικης διευσυνσης<br>Ταμείο Θήρας και Διαχείρισης Άγριας Πανίδας <no-reply@gws.mbi.gov.cy><br/>Reply % Reply All → Forward<br/>Fri 17/07/2020 1604<br/>Fri 17/07/2020 1604<br/>Fri 17/07/2020 1604</no-reply@gws.mbi.gov.cy>                                                                                              |
| ≕ Αιτήσεις Παρακολούθ ∨                                                       | <ul> <li>① This item will expire in 30 days. To keep this item longer apply a different Retention Policy.</li> <li>We could not verify the identity of the sender. Click here to learn more.</li> <li>Αγαπητέ, Για να ολοκληρώσετε την επιβεβαίωση της ηλ. διεύθυνσης <u>πατήστε εδώ</u> ή αντιγράψετε το κλειδί στο αντίστοιχο πεδίο</li> </ul> |
|                                                                               |                                                                                                    |
|                                                                               |                                                                                                    |

Πατώντας στο σημείο που γράφει <u>πατήστε εδώ</u> και αν δεν υπήρξε κάποιο λάθος στην διαδικασία που περιγράφεται πιο πάνω, θα εμφανιστεί νέα σελίδα (φαίνεται πιο κάτω).

**Προσοχή**: Στην περίπτωση που περάσει χρόνος μέχρι να πατήσετε το κλειδί, αυτό ακυρώνεται και τότε, για να συνεχίσετε τη διαδικασία θα πρέπει να πατήσετε στο σημείο που γράφει, «Αίτηση νέου κλειδιού» όπου θα σας σταλεί νέο παρόμοιο μήνυμα. Η διαδικασία ακολούθως είναι η ίδια.

**Προσοχή:** Το σύστημα δέχεται πέντε (5) λανθασμένες προσπάθειες προτού απενεργοποιήσει τη διαδικασία.

**Προσοχή**: Στην περίπτωση λάθους, στην οθόνη σας θα εμφανιστεί μήνυμα, « Error .....» και ως εκ τούτου η διαδικασία που περιγράφεται πιο πάνω θα πρέπει να επαναληφθεί από την αρχή.

| ≡×                        | 🧊 Υπηρεσία Θήρας και Πανίδας                                             | ¢                                                                    | 🕽 ЕЛЛНИКА | 🏓 ө |
|---------------------------|--------------------------------------------------------------------------|----------------------------------------------------------------------|-----------|-----|
| 🔶 Dashboard               | Βανά προφίλ                                                              |                                                                      |           |     |
| 😫 Προφίλ 📥                |                                                                          |                                                                      |           |     |
| 🛕 Πίνακας Ειδοποιήσεων    | Προσωπικά Στοιχεία                                                       |                                                                      |           |     |
| 📋 Πίνακας Ανακοινώσεων    | <ol> <li>Για να ολοκλρούνσετε του εννοαφή αας στο αύστου</li> </ol>      | α πρέπει να καταγωράσετε τα προσωτικά σας στριγεία πατώναςς εδώ      |           |     |
| Πληρωμές Χρήστη           | <ul> <li>Ind ad ovorvulbroose uta stabodal od? ou opoulbroose</li> </ul> | מ האפרובי אם אמוסקשאון שבובי ומ האסטשוואמ סמק סוסוקצום חמושאומק בטש. |           |     |
| ≡γ Αιτήσεις Επαλήθευση    | Ειδοποιήσεις                                                             | Ανακοινώσεις                                                         |           |     |
| 📔 Αίτηση Παρακολούθη      | 29/09/2002                                                               | title_eL_1<br>01/02/2000                                             |           |     |
| 📔 Αίτηση Εγγραφής Κυν     | Nutification 1000                                                        |                                                                      |           |     |
| Ξ Πληρωμές                | Notification 1002                                                        | content_et_1                                                         |           |     |
| δ Ανακοινώσεις 🗸          | 28/00/2022                                                               | title_el_2                                                           |           |     |
| 💦 Χρήστες 🗸 🗸             | 20/03/2002                                                               | 01/02/2000                                                           |           |     |
| 🕇 Πρόσωπα 🗸 🗸             | Notification 1001                                                        | content_el_2                                                         |           |     |
| ≡γ Αιτήσεις Επαλήθευση Υ  |                                                                          |                                                                      |           |     |
| Ξγ Αιτήσεις Εγγραφής Κυ γ | 06/04/1997                                                               | title_el_3<br>01/02/2000                                             |           |     |
| ≡, Αιτήσεις Παρακολούθ ∨  | Notification 1000                                                        | content_el_3                                                         |           |     |
| 📑 Μαθήματα Εκπαίδευσ 🗸    |                                                                          |                                                                      |           |     |
|                           | Παρουσίαση όλων των ειδοποιήσεων                                         | Παρουσίαση όλων των ανακοινώσεων                                     |           |     |
|                           |                                                                          |                                                                      |           |     |
|                           |                                                                          |                                                                      |           |     |

Στην νέα σελίδα (φαίνεται πιο πάνω) πατάτε στο σημείο που γράφει «Προφίλ». Πατώντας στο σημείο «Προφίλ», θα εμφανιστεί νέα σελίδα (φαίνεται πιο κάτω):

| ≡×                                                                    | 🦉 Υπηρεσία Θήρας και Πανίδας 🛛 🔮 ελλιινικλ                                                              |
|-----------------------------------------------------------------------|----------------------------------------------------------------------------------------------------|
| 🔶 Dashboard                                                           | Προσίλ                                                                                                  |
| 😫 Προφίλ                                                              |                                                                                                    |
| 🛔 Πίνακας Ειδοποιήσεων<br>🗐 Πίνακας Ανακοινώσεων                      | Προφίλ                                                                                                  |
| 📑 Πληρωμές Χρήστη                                                     | Hiserpover) Audieven<br>user1003@vavel.com.cy                                                           |
| <ul> <li>Αιτήσεις Επαλήθευση</li> <li>Αίτηση Παρακολούθη</li> </ul>   | Apelluác svinitot missializat<br>+35799123456                                                           |
| Αίτηση Εγγραφής Κυν                                                   | Ελληνικά Ο English                                                                                      |
| Πληρωμές                                                              | АПОӨНКЕУХЕ                                                                                              |
| Ανακοινώσεις 🗸 🗸                                                      | Η ηλεκτρονική σας διεύθυνση δεν είναι επιβεβαιώμνη, Εάν<br>επιθυμείτε να την επιβεβαιώσετε πατήστε εδώ. |
| 🖵 Πρόσωπα 🛛 🗸                                                         |                                                                                                    |
| 😓 Αιτήσεις Εγγραφής Κυ 🗸                                              | O αριθμός τηλεφώνου σας δεν είναι επιβεβαιωμένος. Εάν     επιθυμείτε να τον επιβεβαιώσετε πατήστε εδώ.  |
| <ul> <li>Αιτήσεις Παρακολούθ </li> <li>Μαθήματα Εκπαίδευσ </li> </ul> | Εάν επιθυμείτε να αλλάξετε τον κωδικό σας πατήστε εδώ.                                                  |
|                                                                       |                                                                                                    |

(Στην πιο πάνω οθόνη και εφόσον έχετε εκτελέσει σωστά την μέχρι τώρα διαδικασία, θα αναγράφεται στο σημείο που γίνεται αναφορά για την ηλεκτρονική σας διεύθυνση, ότι είναι επιβεβαιωμένη).

Στην νέα σελίδα που θα εμφανιστεί (φαίνεται πιο πάνω), πατάτε στο σημείο που γράφει: « Ο αριθμός του τηλεφώνου σας δεν είναι επιβεβαιωμένος. Εάν επιθυμείτε να τον επιβεβαιώσετε <u>πατήστε εδώ</u>». Πατώντας το σημείο αυτό, θα εμφανιστεί νέα σελίδα (φαίνεται πιο κάτω): Στην νέα σελίδα θα πατήσετε στο εικονίδιο που γράφει «ΑΙΤΗΣΗ ΚΛΕΙΔΙΟΥ».

|                     |                                            | ≅          | 💱 Υπηρεσία Θήρας και Πανίδας                                                                                                    | ٩ | 8 |
|---------------------|--------------------------------------------|------------|----------------------------------------------------------------------------------------------------|---|---|
| n 12                | ashboard<br>ροφίλ                          |            | Προφίλ / Επιβεβαίωση Αριθμού Τηλεφώνου                                                                                                    |   |   |
| 🌲 п<br>📋 п          | ίνακας Ειδοποιήσεων<br>ίνακας Ανακοινώσεω  | v          | Επιβεβαίωση Αριθμού Τηλεφώνου                                                                                                    |   |   |
| = п                 | ληρωμές Χρήστη<br>ιτήσεις Επαλήθευση       |            | Στην οθόνη αυτή γίνεται η επιβεβαίωση του αριθμού τηλεφώνου σας. Πατώντας το κουμπί 'Αίτηση Κλειδιού' το σύστημα θα αποστείλει μήνυμα στον αριθμό '+35799123456' το οποίο συμπεριλαμβάνει το κλειδί για την ολοκλήρωση της διαδικασίας. Το αιύστημα δέχεται 5 λανθασμένες ποραπάθειες ποραπάθειες ποραπάθεις. |   |   |
| A                   | ίτηση Παρακολούθη<br>ίτηση Εγγραφής Κυν.   |            | Ap@udc_Tn/epu/reu<br>+35709123456                                                                                                    |   |   |
| <mark>е</mark> п    | ληρωμές                                    | ~          | ΑΙΤΗΣΗ ΚΛΕΙΔΙΟΥ                                                                                                    |   |   |
| ** ×                | ρήστες                                     | ~          |                                                                                                    |   |   |
| <b>T</b> 11<br>≡⊽ A | ροσωπα<br>ιτήσεις Επαλήθευση               | ~          |                                                                                                    |   |   |
| ≡v A                | ιτήσεις Εγγραφής Κυ.<br>ιτήσεις Παρακολούθ | - <b>v</b> |                                                                                                    |   |   |
| M                   | ιαθήματα Εκπαίδευσ.                        | ~ ~        |                                                                                                    |   |   |
|                     |                                            |            |                                                                                                    |   |   |
|                     |                                            |            |                                                                                                    |   |   |

Πατώντας στο εικονίδιο που γράφει «ΑΙΤΗΣΗ ΚΛΕΙΔΙΟΥ» θα εμφανιστεί νέα σελίδα (φαίνεται πιο κάτω) και ταυτόχρονα θα σας σταλεί στο τηλέφωνο σας γραπτό μήνυμα (sms), με ένα κωδικό.

|                                                                         | 💱 Υπηρεσία Θήρας και Πανίδας                                                                                                    |   | ¢ و | 9 |
|-------------------------------------------------------------------------|----------------------------------------------------------------------------------------------------|---|-----|---|
| n Dashboard                                                             | Προφίλ / Επβεβαίωση Αριθμού Τηλεφώνου                                                                                                    |   |     |   |
| 🌲 Πίνακας Ειδοποιήσεων<br>📋 Πίνακας Ανακοινώσεων                        | Επιβεβαίωση Αριθμού Τηλεφώνου                                                                                                    |   |     |   |
| <ul> <li>Πληρωμές Χρήστη</li> <li>Αιτήσεις Επαλήθευση</li> </ul>        | Στην οθόνη αυτή γίνεται η επιβεβαίωση του αριθμού τηλεφώνου σας. Πατώντας το κουμπί Ά <b>ιτηση Κλειδιού</b> το σύστημα θα αποστείλει μήνυμα στον αριθμό * <b>35799123456</b> το οποίο συμπεριλαμβάνα το ολείδη ένα το γιλού και την διαδικασίας. Το σύστημα δέχειτα δ. Αυθοσμένες προστάθας: προτού αι αιτεχνριοπήσια την διαδικασίας. Το σύστημα δέχειτα δ. Αυθοσμένες προστάθας: προτού αι αιτεχνριοπήσια την διαδικασίας. |   |     |   |
| <ul> <li>Αίτηση Παρακολούθη</li> <li>Αίτηση Εγγραφής Κυν</li> </ul>     | Apiluty Totoplvar<br>+35799123456                                                                                                    |   |     |   |
| <ul> <li>Πληρωμές</li> <li>Ανακοινώσεις </li> </ul>                     | Κλειδί Επιβερχουσης Αρίθμού Τηλεφώνου                                                                                                    | _ |     |   |
| 🗶 Χρήστες 🖌 🗸                                                           |                                                                                                    |   |     |   |
| <ul> <li>Ξ. Απήσεις Επαλήθευση</li></ul>                                |                                                                                                    |   |     |   |
| <ul> <li>Αιτήσεις Παρακολούθ Υ</li> <li>Μαθήματα Εκπαίδευσ Υ</li> </ul> | ` Ακολούθως πατώ εδώ                                                                                                    |   |     |   |
|                                                                         |                                                                                                    |   |     |   |
|                                                                         |                                                                                                    |   |     |   |

Καταχωρείστε τον κωδικό στο σημείο που γράφει: «Κλειδί επιβεβαίωσης αριθμού τηλεφώνου». Μετά πατάτε στο εικονίδιο «ΕΠΙΒΕΒΑΙΩΣΗ».

Αν όλα έγιναν με επιτυχία θα εμφανιστεί μήνυμα στην οθόνη του Η.Υ ή του τηλεφώνου σας, το οποίο θα σας ενημερώνει ότι ο αριθμός του τηλεφώνου σας έχει επιβεβαιωθεί.

**Προσοχή**: Στην περίπτωση που περάσει χρόνος μέχρι να καταχωρήσετε το κλειδί, αυτό ακυρώνεται (σας ενημερώνει το σύστημα με μήνυμα στην οθόνη) και τότε θα πρέπει να πατήσετε ξανά στο σημείο που γράφει, «ΑΙΤΗΣΗ ΚΛΕΙΔΙΟΥ». Όπου θα σας σταλεί νέος κωδικός σε γραπτό μήνυμα (sms). Η διαδικασία ακολούθως είναι η ίδια.

**Προσοχή:** Το σύστημα δέχεται πέντε (5) λανθασμένες προσπάθειες προτού απενεργοποιήσει τη διαδικασία.

**Προσοχή**: Στην περίπτωση λάθους, στην οθόνη σας θα εμφανιστεί μήνυμα, « Error …..» και ως εκ τούτου η διαδικασία που περιγράφεται πιο πάνω θα πρέπει να επαναληφθεί.

Μετά τα πιο πάνω πατήστε στο σημείο στα αριστερά σας που γραφεί «Αιτήσεις επαλήθευσης ταυτότητας». Πατώντας στο εικονίδιο που γράφει «Αιτήσεις επαλήθευσης ταυτότητας» θα εμφανιστεί νέα σελίδα (φαίνεται πιο κάτω):

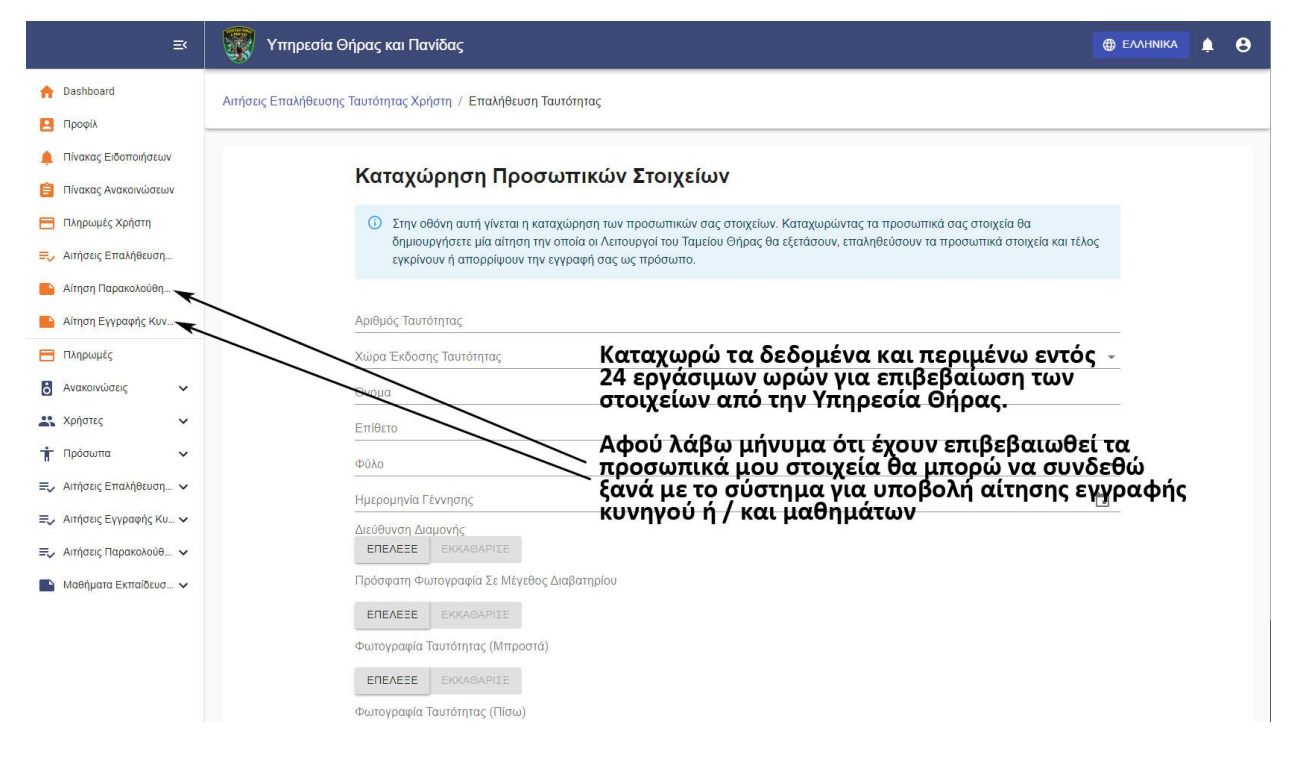

Στην νέα σελίδα (που φαίνεται πιο πάνω) θα πρέπει να καταχωρήσετε:

1. Τον αριθμό της ταυτότητας σας.

- Πατώντας στα δεξιά το βέλος στο σημείο που γράφει «Χώρα Έκδοσης Ταυτότητας» να επιλέξετε τη χώρα έκδοσης της ταυτότητας σας.
- 3. Όνομα.
- 4. Επίθετο.
- Πατώντας στα δεξιά το βέλος στο σημείο που γράφει «φύλο» επιλέγετε το φύλο σας.
- 6. Την ημερομηνία γεννήσεως σας μπορείτε να την γράψετε Π.Χ:17/9/1960 ή να χρησιμοποιήσετε το ημερολόγιο δεξιά στο σημείο που γράφει «ημερομηνία Γέννησης».
- Την διεύθυνση σας, πατώντας το εικονίδιο «Επέλεξε». Για να βρείτε τη διεύθυνσή σας θα πρέπει πρώτα να γράψετε το ταχυδρομικό σας κώδικα καθώς και τα πρώτα 3 – 4 γράμματα της οδούς σας. Τότε αυτή θα εμφανιστεί ως επιλογή για να την καταχωρήσετε.
- 8. Πρόσφατη φωτογραφία σας, πατώντας το εικονίδιο «Επέλεξε». Σημειώνεται ότι μπορείτε να καταχωρήσετε φωτογραφία που θα λάβετε εκείνη τη στιγμή από το κινητό σας (selfie) ή οποιανδήποτε άλλη φωτογραφία που έχετε καταχωρημένη στον H.Y (JPEG) ή κινητό σας. Στην φωτογραφία θα πρέπει να φαίνεται ξεκάθαρα το πρόσωπό σας σε άσπρο φόντο. Εάν είναι δυνατό, η φωτογραφία να σας δείχνει από τους ώμους και πάνω και να είναι σε άσπρο φόντο.
- 9. Φωτογραφία του δελτίου ταυτότητας σας μπροστά και πίσω, πατώντας το εικονίδιο «Επέλεξε». Σημειώνεται ότι μπορείτε να καταχωρήσετε φωτογραφία που λήφθηκε από το κινητό σας εκείνη τη στιγμή ή οποιανδήποτε άλλη φωτογραφία ή αντίγραφο της ταυτότητας σας μπροστά και πίσω που έχετε καταχωρημένη στον Η.Υ (JPEG) ή το κινητό σας.

**Προσοχή:** Πατώντας το εικονίδιο «Επέλεξε» για τη φωτογραφία ή για την ταυτότητα σας μπροστά και πίσω, το κινητό τηλέφωνο σας ή ο Η.Υ σας, θα σας πάρει στην σελίδα που έχετε καταχωρημένα τα πιο πάνω.

Μετά που θα καταχωρήσετε όλα τα πιο πάνω στοιχεία σας τότε θα περιμένετε από 2 - 72 ώρες, για επιβεβαίωση των στοιχείων σας από την Υπηρεσία Θήρας και Πανίδας. Αφού λάβετε μήνυμα μέσω του συστήματος (θα υπάρχει ένδειξη πάνω δεξιά της οθόνης πατώντας το εικονίδιο «καμπάνα») ότι έχουν επιβεβαιωθεί τα προσωπικά σας στοιχεία, θα μπορείτε πλέον να χρησιμοποιείτε το σύστημα για οτιδήποτε έχει σχέση με εσάς και την Υπηρεσία Θήρας και Πανίδας.

Για καλύτερη εξυπηρέτησή σας μπορείτε να επικοινωνείτε με 97700787 και 97700788 (ώρες γραφείου).